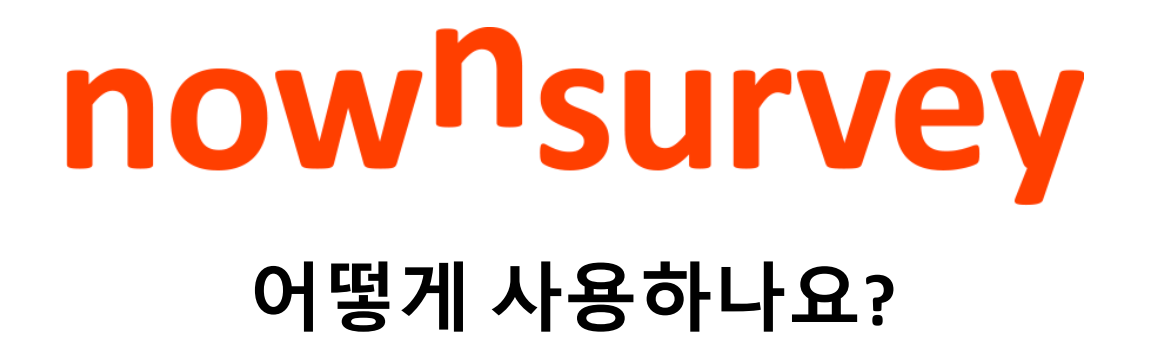

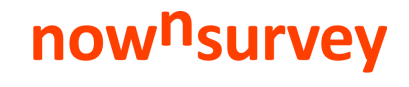

**now<sup>n</sup>survey** | Global No.1 Online Survey Platform http://www.nownsurvey.com

## 나우앤서베이 시작하기

#### now<sup>n</sup>survey

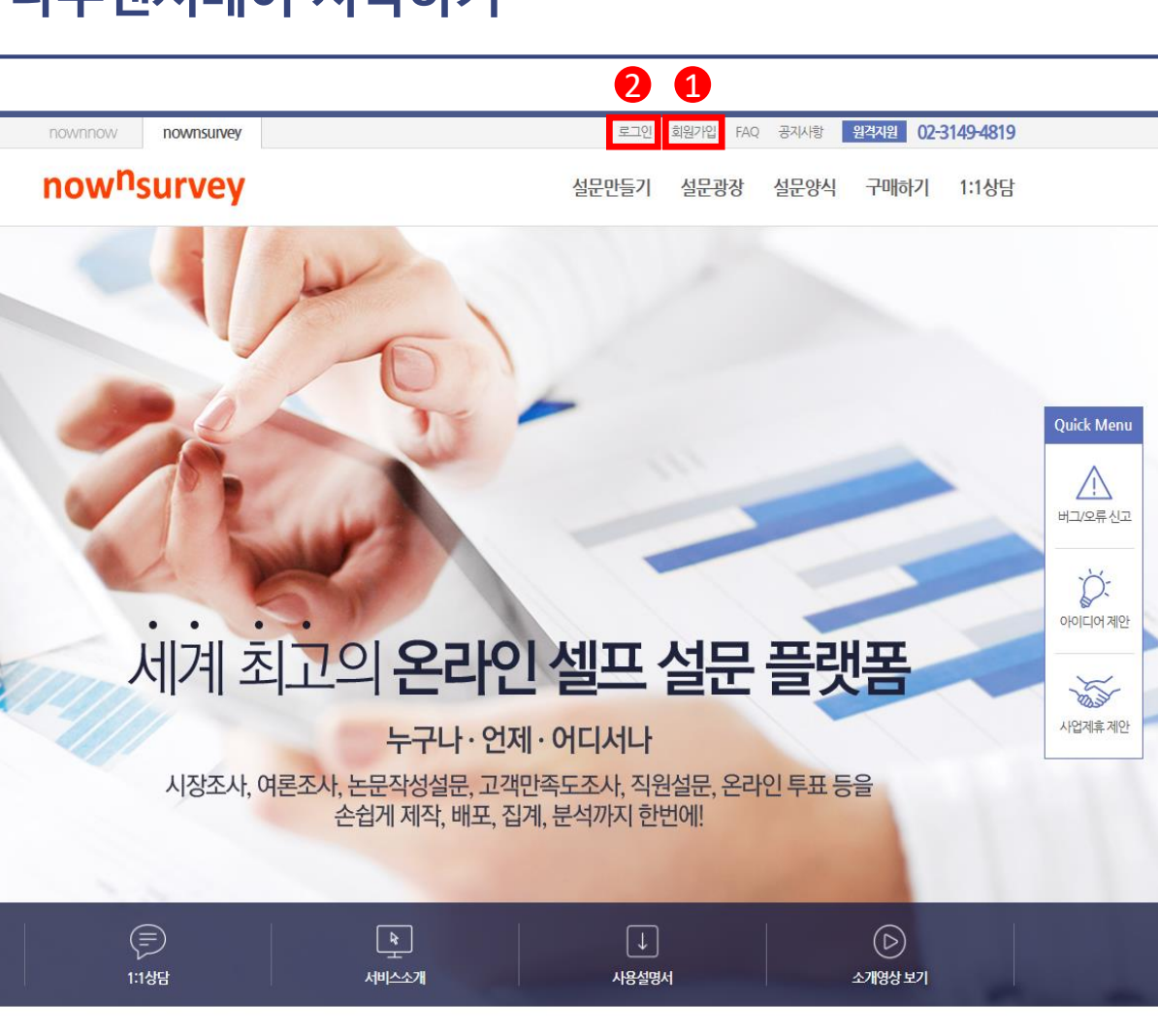

정치

결과보기

북한에 대한 군사옵션에 대한 귀하의 의견은?

7문항(01분 24초) | 응답수: 30 | 목표응답수: 1,000

참여하기

결과보기

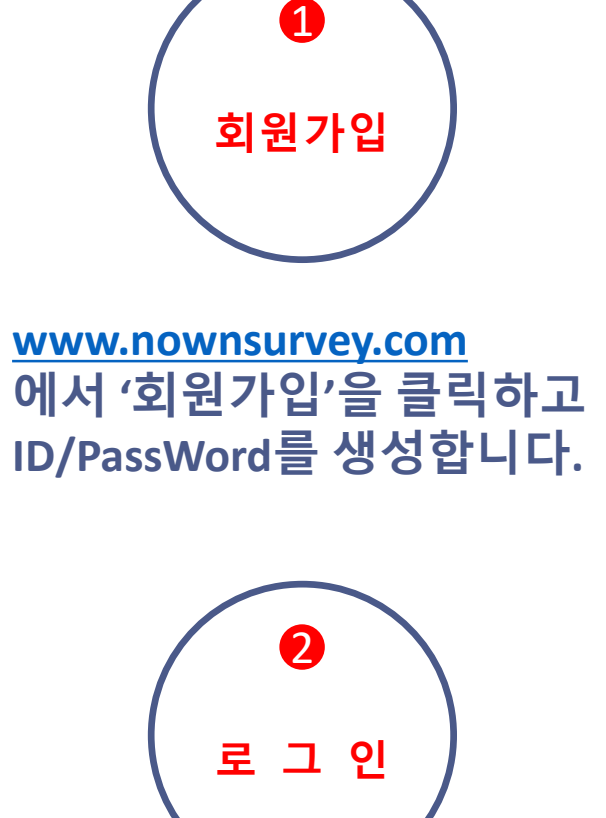

생성된 ID/PassWord를 이용하여 로그인을 합니다.

설문광장

문화/예술/생활

한국중국미녀기준 비교 설문조사

19문항(03분 48초) | 응답수: 11 | 목표응답수: 30

## 설문제작 시작하기

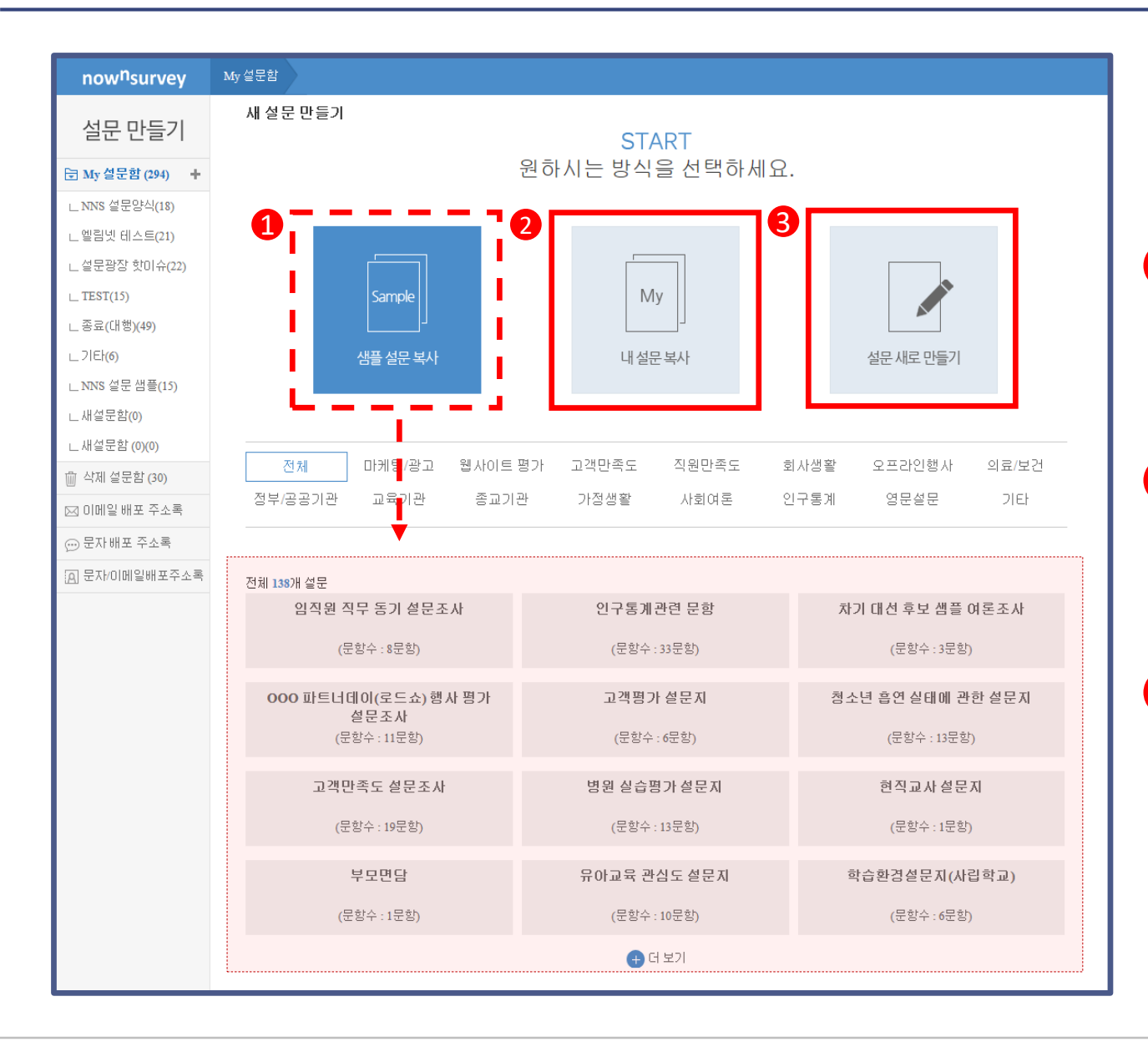

1 설문 제작이 처음이시라면, 샘플 설문 복사를 이용하여 제작에 도움을 받을 수 있습니 다.

2 기존에 만들었던 설문이 있으시다면, 내 설문 복사를 통해 설문 제작을 빠르게 할 수 있습니다.

3 설문 새로 만들기를 클릭하여 설문 제작을 시작합니다.

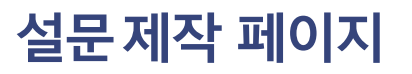

| now <sup>n</sup> survey                                        | My 설문함 문항만들기                                                                                                    | 나우앤서베이 🔽 | 설문만들기  | 설문광장 설문양-  | N 구매하기 1:1 상담     |
|----------------------------------------------------------------|----------------------------------------------------------------------------------------------------|----------|--------|------------|-------------------|
| 문항 만들기                                                         | ✓문항만들기 ☆ 배포관리                                                                                                    | 2        | 설문지 다둔 | 로드 PC 미리보: | Mobile 미리보기       |
| ✔ 문항만들기 ∧<br>객관식<br>드롭다운형<br>매트릭스(객관식)<br>매트릭스(작관식)<br>체다(단스)  | 1<br>로고삽입                                                                                                    |          |        |            |                   |
| 적도(본수)                                                         | 설문제목 📕 설문 제목을 입력하세요.                                                                                                    |          |        |            | 스킨변경              |
| 순위선택<br>주관식(단수)<br>주관식(복수)<br>NPS(단수)<br>NPS(복수)<br>글/그림/영상 삽입 | 표 지 인사망, 사베이 개요 등에 대한 내용을 입력해 주세요.          물용       901       게 긴 가 귀 길 ~ 말 ~ 가 가, 軍 등 계 를 듣 든 편 편 또 (******************************** |          |        |            | 표지 사용하지 않음<br>교사전 |
| 값 문항가져오기<br>→☆ 건너위기 초기화<br>✿ 옵션 → ↓                            |                                                                                                    |          |        |            | <                 |

 '문항 만들기' 메뉴에서 추가하고 싶은 문항을 클릭합니다. 각 항목을 클릭하면 문항이 생성됩니다.

2 만든 설문지를 엑셀파일로 다운로드 받을 수 있습니다. 제작하고 있는 설문이 응답자에게 어떻게 보여 지는지 PC 또는 모바일 버전으로 확인할 수 있습니다.

| 질문 | 만들기 엔터키와 탭키로 새로운     | 은 보기, 소질문 추가가 가능하며 이동키로 보기, 소질된 | 군간 이동이 가능합니다.     |          |                   | 1                            | 2                                       |
|----|----------------------|---------------------------------|-------------------|----------|-------------------|------------------------------|-----------------------------------------|
| 1  | 오늘 귀하의 나우앤서베이 홈페     | 이지 방문의 주된 목적은 무엇입니까?            |                   | 2        | *건너뛰기             | ●보기 【▲ T □1<br>자동완성 그림 글 동영상 | 고 · · · · · · · · · · · · · · · · · · · |
|    | 1. 온라인/모바일 서베이 제작    |                                 |                   |          | 특정문항 🔻 6 번으로 건너뛰기 |                              |                                         |
|    | 2. 나우앤서베이 서비스에 대하여 ( | 알고 싶어서                          |                   | Ξ×       | 특정문향 🔻 💈 번으로 건너뛰기 |                              |                                         |
|    | 3. 온라인/보바일 설문조사에 대한  | Tip을 얻고 싶어서                     |                   |          | 특정문항 🔻 3 번으로 건너뛰기 |                              |                                         |
|    | 4. 다양한 설문조사 샘플을 보고 싶 | 어서                              |                   | ⊠×       | 특정문항 🔻 4 번으로 건너뛰기 |                              |                                         |
|    | 5. 기타.               | ×                               |                   |          | 특정문항 🔻 5 번으로 건너뛰기 |                              | Ľ                                       |
|    | + 보기추가               |                                 |                   |          |                   |                              |                                         |
|    | 📄 복수용답 적용하기          | ☞ 기타브기 추가                       | ✔ 특정 문항으로 건너뛰기    | 4        | 5                 | 📄 무응답 허용하기                   |                                         |
|    |                      |                                 | [꿈 문항가져오기 > · · · | + 문항추가하기 |                   |                              |                                         |

- 각 아이콘을 클릭하면 그림, 글, 동영상을 삽입 할 수 있습니다.
- 2 제작하고 있는 문항이 응답자에게 어떻게 보여 지는 지 PC 또는 모바일 버전으로 확인할 수 있습니다.
- 3 '건너뛰기' 옵션을 활용하여 응답 적격자 걸러내기 와 특정 문항으로 건너뛰기가 가능합니다.

- 4 보기 순서 '무작위화'를 통해 응답이 한 쪽으로 쏠 리는 상황을 방지할 수 있습니다.
- 5 필수 응답 여부 설정을 통해 응답을 하지 않고 넘 어갔을 경우 응답하지 않은 문항으로 되돌아 올 수 있습니다.

### 설문제작 페이지 - 질문 만들기

now<sup>n</sup>survey

| 질문만들기 <sub>엔터키와턥키로 새로</sub> | :운 보기, 소질문 추가가 가능하며 이동키로 보기, 소 | 소질문간 이동이 가능합니다. |                                       |                                                       |
|-----------------------------|--------------------------------|-----------------|---------------------------------------|-------------------------------------------------------|
| 1 오늘 귀하의 나무맨서베이 홈페          | 이지 방문의 주된 목적은 무엇입니까?           |                 |                                       | •보기 전 T D1 □ ↓↑ D ×<br>개동양성 그림 글 동영상 미리보기 위재이동 북사 삭제  |
| 1. 온라인/모바일 서베이 제작           |                                |                 |                                       |                                                       |
| 2. 나우앤서베이 서비스에 대해 일         | 같고 싶어서                         |                 | $\boxtimes \times$                    |                                                       |
| 3. 온라인/모바일 설문조사 Tip을        | 얻고 싶어서                         |                 |                                       |                                                       |
| + 보기주가                      |                                |                 |                                       |                                                       |
| 🗌 복수응답적용하기                  | 🗌 기타보기 추가                      | 🔲 특정 문항으로 건너뛰기  | 🗌 보기 무작위화                             | 🗆 필수용답 설정하기                                           |
|                             |                                | 전문함기ශ오기 < +문함   | 3추기하기                                 | •                                                     |
| 질문만들기 엔터키와 탭키로 새로           | 문 보기, 소질문 추가가 가능하며 이동키로 보기, 3  | 소질문간 이동이 가능합니다  |                                       |                                                       |
| 1 오늘 귀하의 나무앤서베이 홈페          | 이지 방문의 주된 목적은 무엇입니까?           | •               |                                       | 으보기 드, T 드시 드 ↓↑ · ×<br>자동완성 그림 글 동영상 미리보기 위치이동 복사 식계 |
| 1 온라인/모바일 서베이 제작            |                                |                 |                                       |                                                       |
| 2. 나우앤서베이서비스에 대해 일          | ·고 싶어서                         |                 |                                       |                                                       |
| 3. 오라이/모바일 성문조사 Tip을        | 연고 신어서                         |                 |                                       |                                                       |
| 4.                          |                                |                 |                                       |                                                       |
| - H-1                       |                                |                 |                                       |                                                       |
| + 오기주가                      |                                |                 |                                       |                                                       |
| 🗌 복수응답 적용하기                 | 🗌 기타보기 추가                      | 🗌 특정 문항으로 건너뛰기  | 🗌 보기 무작위화                             | □ 필수용답 설정하기 <                                         |
|                             |                                | (문문항)(제오기) +문행  | · · · · · · · · · · · · · · · · · · · |                                                       |

엔터키와 탭키를 이용해 새로운 보기, 소질문 추가가 가능합니다.
 이동키로 보기, 소질문간 이동이 가능합니다.

| 질문만들기 엔터키와 탭키로 새로운 보기, 소질문 추가가 가능하며 이동키로 보기, 소질문간 0               | 이동이 가능합니다.     |                                  |                                                        |
|-------------------------------------------------------------------|----------------|----------------------------------|--------------------------------------------------------|
| 1 오늘 귀하의 나우앤서베이 홈페이지 방문의 주된 목적은 무엇입니까?                            |                |                                  | ○보기 전 T 단1 □ □ ↓↑ □ ×<br>지동암성 고명 글 동양상 미리보기 위치이동 복사 삭제 |
| <ol> <li>온라인/모바일 서베이 제작</li> <li>나우앤서베이 서비스에 대해 알고 싶머서</li> </ol> |                | AX                               |                                                        |
| 3. 온라인/모바일 설문조사 Tip을 얻고 싶머서           4.                          |                |                                  |                                                        |
| - + 보기주가<br>- 보수응명정용하기 기타보기 추가                                    | □ 특정 문항으로 게내읽기 |                                  | □ 필수운업 성정하기                                            |
|                                                                   | [ 중문황기져오기 > <  | +문함추가하기]                         |                                                        |
| 질문만들기 엔터키와 탭키로 새로운 보기, 소질문 추가가 가능하며 이동키로 보기, 소질문간 C               | 이동이 가능합니다.     |                                  |                                                        |
| 1 오늘 귀하의 나무맨서베이 홈페이지 방문의 주된 목적은 무엇입니까?                            |                |                                  | 이다. 다. 다. 다. 다. 다. 다. 다. 다. 다. 다. 다. 다. 다              |
| 1. 온라인/모바일 서베이 제작                                                 |                | \\\\\\\\\\\\\\\\\\\\\\\\\\\\\\\\ |                                                        |
| - 나무앤서베이 서비스에 대해 알고 싶어서                                           |                | 🖂 X                              |                                                        |
|                                                                   |                |                                  |                                                        |
| □ 복수응답적용하기 □ 기타보기 추가                                              | □ 특정 문항으로 건너뛰기 | 🗌 보기 무직위화                        | 🗌 필수응답 설정하기                                            |
|                                                                   | [문문항7/제오기]     | +문항추가하기                          | ¢                                                      |

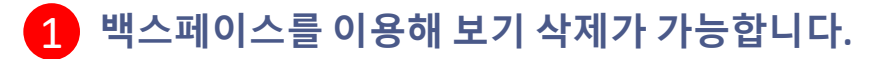

## 설문제작 페이지 - 질문 만들기

#### now<sup>n</sup>survey

| now <sup>n</sup> survey                                                                                                    | My 설문함 문항만들기                                                                                                    | 보기 자동 완성 X                                                                                                    |    |
|----------------------------------------------------------------------------------------------------|----------------------------------------------------------------------------------------------------|----------------------------------------------------------------------------------------------------|----|
| 문항 만들기                                                                                                    |                                                                                                    | ·보기수 선택 : 🔘 3개 💿 5개 🔘 7개                                                                                                    |    |
| <ul> <li>▲ 문항 만들기 ^</li> <li>적관식</li> <li>드롭다운형</li> <li>매트릭스(객관식)</li> <li>매트릭스(주관식)</li> <li>척도(단수)</li> <li>척도(북수)</li> <li>순위선택</li> <li>주관식(단수)</li> <li>주관식(북수)</li> <li>NPS(단수)</li> </ul> | 20       직업군을 선택해 주시기 바랍니다.         1       고위공무원및 의회의원 (국회/지자체 의원 포함)         2       기업체 임원         3       단체 및 협회 임원 등         4       금융, 투자 및 보험 관련직 (금융 및 보험 영업직 포함)         5       사무직 (인사, 행정, 회계, 홍보, 관리 등)         6       교육직 (교수, 교사, 교육행정직, 사교육 관련직 등)         7       보건· 의로 관련직 | 1       성별         2       연령대         3       학력         4       직업         5       혼인여부         6       취업상태         7       거주형태         8       수입         9       그렇다 ~ 그렇지 않다 | 55 |
| NPS(복수)<br>글/그림/영상 삽입<br>ⓒ 문항 가져오기<br>↘값 건너뛰기 초기화<br>✿ 옵션 ✓                                                                                                    | <ol> <li>법률 전문가 및 관련직</li> <li>경찰·소방·교도관 및 관련직</li> <li>사회복지 및 종교 관련직</li> <li>사회복지 및 종교 관련직</li> <li>문화, 예술, 연예, 디자인, 신문, 방송직 (작가, 배우, 디자이너, 신문기자, 방송 관련 종사자 등)</li> <li>선박·항공기 조종사</li> <li>우스 배단 우소 과려직</li> </ol>                                                                            | 10       동의함 ~ 동의하지 않음         11       적결함 ~ 적결하지 않음         12       명확함 ~ 명확하지 않음         13       합리적임 ~ 불합리함         14       전문적임 ~ 전문적이지 않음                                  |    |

#### '인구 통계학적 질문'이나 '척도형 질문' 등에 자주 쓰이는 문항을 자동으로 신속하게 작성할 수 있는 자동완성 기능을 제공합니다.

## 설문제작 페이지 - 질문 만들기

| 문항 만들기 ~<br>각 문항만들기 ~<br>객관식<br>도롭다운형<br>매트릭스(객관식)<br>매트릭스(객관식) | <ol> <li>약간 불만족</li> <li>보통</li> <li>약간 만족</li> <li>매우 만족</li> <li>완전히 만족</li> </ol> |               |                 |                |                 |           | 4            | 문항가져오기 ×<br>설문양식 내설문<br>                         |
|-----------------------------------------------------------------|--------------------------------------------------------------------------------------|---------------|-----------------|----------------|-----------------|-----------|--------------|--------------------------------------------------|
| 혁도(단수)<br>혁도(복수)<br>순위선택<br>주관식(단수)                             | 10 현재 사용하는 [제품명]의 성                                                                  | 성능 또는 특성과     | 관련하여 아래 각 측면 별회 | 2 어느 정도 만족하십니까 | ?               |           |              | 2 [품질] 고객께서 알고있는 회사명의 이미지는 ^ 어떠하십니까?             |
| 수판식(목수)<br>(단수)                                                 |                                                                                      |               | 🖂 🗙<br>완전히 불만족  | □ ×<br>매우 불만족  | □ ×<br>약간 불만쪽   | ~ ×<br>보통 | 드 ×<br>약간 만족 | A: 좋다(20점)                                       |
| 수)<br>물/그림/영상삽입<br>전 무화기제이기                                     | [제품의 성능/특성 1]                                                                        | ~~ ×          |                 |                |                 |           | ° (2)        | B: 보통 (15점)<br>C: 나쁘다(10점)                       |
| ▲ 건너뛰기 초기화                                                      | [제품의 성능/특성 2]                                                                        | $\sim$ ×      |                 |                |                 |           |              |                                                  |
| 🌣 옵션 🛛 🗸                                                        | + 소실문주가                                                                              |               |                 |                |                 |           | ŀ            |                                                  |
|                                                                 | 🔲 복수응답 적용하기                                                                          |               | 🔲 특정문항으로 건너뛰기   | 2              | _ 소질문 무작위화      | 🗌 필수응답 (  | 결정하기         | 7 대포지네 고개께서는 히 나며 ○근 저히트 하셔요 ㎡비                  |
|                                                                 |                                                                                      |               |                 |                | [김 문항기져오기] - +5 | 로함추가하기    |              | 5 [8년] 교육에서는 회사용으로 인회된 에 있을 때<br>친절하게 응대를 하였습니까? |
|                                                                 |                                                                                      |               |                 |                | 🔏 페이지 나누기       | ₭         |              | A: 좋다(20졉)                                       |
|                                                                 | 11 이곳을 클릭하여 질문을 입                                                                    | 력하세요.         |                 |                |                 |           |              | B: 보통 (15점)                                      |
|                                                                 | 평가척도 수 💿 3개 💿 5개                                                                     | 1 <b>7</b> 7H | 1178            |                |                 |           |              | ○ C: 나쁘다 (10점)                                   |
|                                                                 |                                                                                      | 0             |                 |                | O               |           |              | 2개 가져오기                                          |

# 1, 2 또는 3을 통해 설문 편집 중에 샘플 설문 중에서 필요한 문항을 복사하여 삽입할 수 있습니다.

4 필요한 설문 샘플을 검색을 통해 찾을 수 있습니다.

### 설문제작 페이지 - 질문 만들기

| now <sup>n</sup> survey | My 설문함 문항만들기                                                                           | 나우앤서베이 💌 | 설문만들기 | 설문광장 | 설문양식   | 구매하기   | 1:1 상담 |
|-------------------------|----------------------------------------------------------------------------------------|----------|-------|------|--------|--------|--------|
| 문항 만들기                  | 감사글 쓰기 응답 종료 후 나타나는 감사 문구 등을 입력해 주세요.                                                  |          |       |      |        |        |        |
| ✔ 문항만들기 🔨<br>객관식        | [돋움 →] Spt → [개 간 가 귀 간 → 잘 키가 가,] 특히 홈 를 듣는 몸 별 몸 몸 표 조] 46 (ma ※ 曰 오.                |          |       |      |        |        | ₩진     |
| 드롭다운형<br>매트릭스(객관식)      | 설문 응답을 성공적으로 완료하셨습니다.<br>주신 응답 하나하나가 큰 도움이 될 것입니다.<br>바쁜데도 불구하고 기꺼이 설문에 참여해 주셔서 감사합니다. |          |       |      |        |        |        |
| 매트릭스(주관식)               |                                                                                        |          |       |      |        |        |        |
| 적도(본수)<br>척도(복수)        |                                                                                        |          |       |      |        |        |        |
| 순위선택<br>주관식(단수)         |                                                                                        |          |       |      |        |        |        |
| 주관식(복수)                 |                                                                                        |          |       |      | Editor | HTML   | TEXT   |
| NPS(단수)<br>NPS(복수)      | 저장 취소                                                                                  |          |       |      |        |        |        |
| 글/그림/영상 삽입              |                                                                                        |          |       | 1    | _      |        |        |
| 문 문항가져오기                |                                                                                        |          |       |      | 저장     | /배포단계로 | £      |
| _☆ 건너뛰기 초기화             |                                                                                        |          |       |      |        |        |        |
| V 80 V                  |                                                                                        |          |       |      |        |        |        |

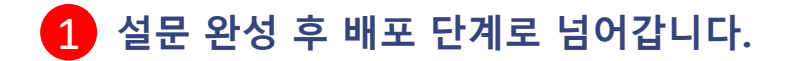

## 설문제작 페이지 - 배포하기

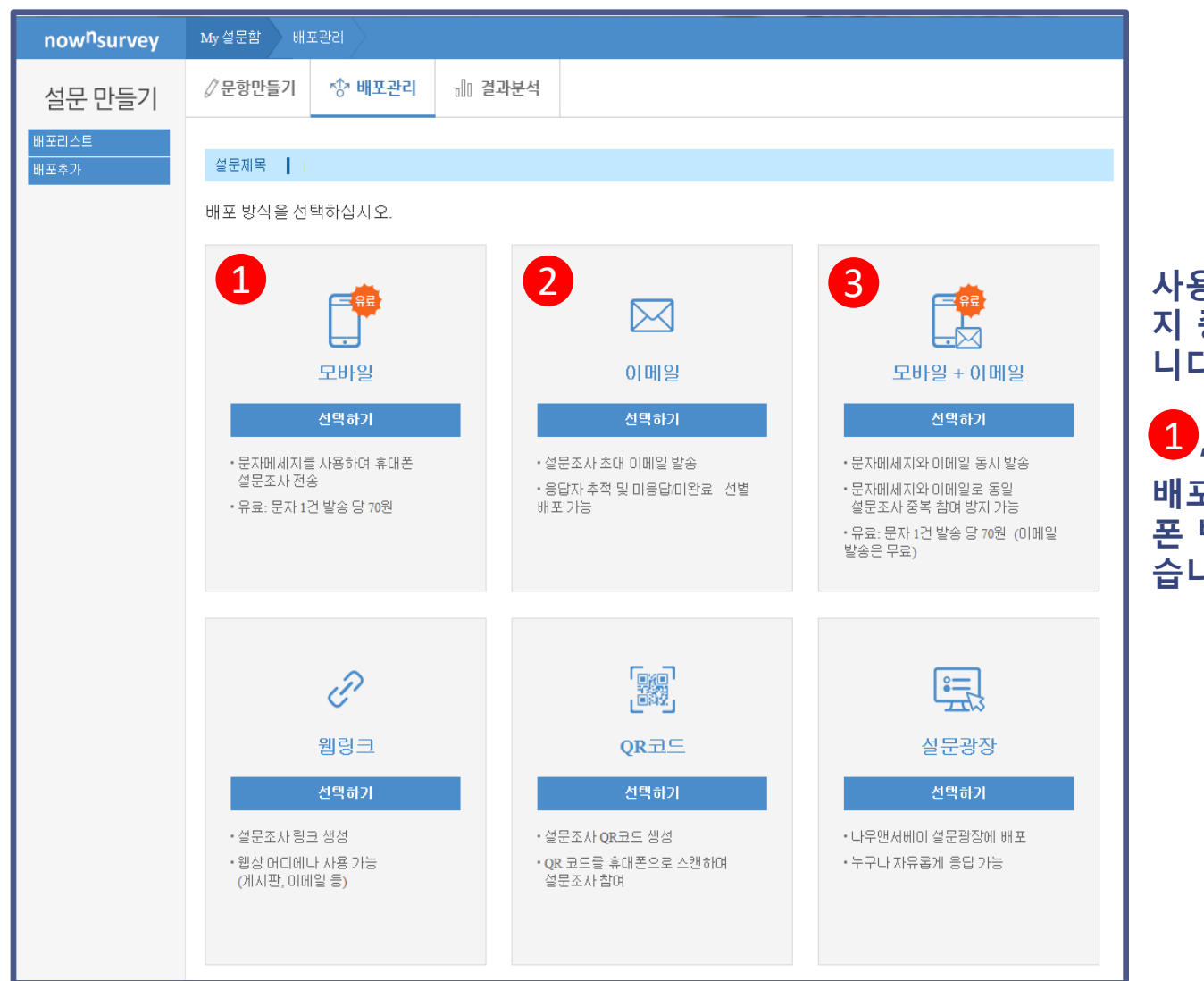

사용하고 싶은 설문조사 배포방식 7가 지 중 1개를 선택하여 배포할 수 있습 니다.

1, 2, 3 의 배포방식 선택 시에는 배포할 대상의 리스트(이메일 또는 핸드 폰 번호)를 엑셀파일로 업로드 할 수 있 습니다.

| 나우앤서베이 설문초대 문자메시지 발송                                                                    |                                          |
|-----------------------------------------------------------------------------------------|------------------------------------------|
| 설문제목 :                                                                                  | 1 엑셀파일로 업로드 한 리스트(핸드폰                    |
| 배포제목 [ [셜문 참며 안내]                                                                       | 번호)를 선택합니다.                              |
| 보내는 사람 나우앤서베이                                                                           | 2 메시지 보무을 석무 트성에 막게 잔성                   |
| 발신 번호 '백고 입력하세요.                                                                        | 할 수 있습니다.                                |
| 방원 1 · · · · · · · · · · · · · · · · · ·                                                | 3 응답 트래킹 기능을 확성하하면 raw                   |
| 2 안녕하십니까?<br>000입니다. 저희는 현재 조사를실시하고<br>있습니다.<br>잠시 시간을 내주셔서 귀중한의견을 주시면 대단히 감사하겠습<br>니다. | 에이터 상에 응답자의 핸드폰 번호 데이터를 같이 제공 받을 수 있습니다. |
| 내용 마래 링크를 통해 설문에 참여해 주세요.                                                               |                                          |
| · · · · · · · · · · · · · · · · · · ·                                                   |                                          |
|                                                                                         |                                          |
| SSI 3 용 · · · · · · · · · · · · · · · · · ·                                             |                                          |
| 응답 트래킹 🔷 ※ 제크 시 응답 트래킹할 수 있습니다.                                                         |                                          |
| 종료 설정                                                                                   |                                          |
| 중복참여 가능 ④불가능 한 명의 응답자가 2회 미상 설문에 참여하지 않게 하시려면 '불가능'으로 설정해 주십시오.                         |                                          |
| 확인 취소                                                                                   |                                          |
|                                                                                         |                                          |

## 설문제작 페이지 - 이메일 배포하기

| 설문 제목         |                                                                                                    |
|---------------|----------------------------------------------------------------------------------------------------|
| 배포제목          | 1                                                                                                    |
| 보내는 사람        | 나우앤서베이                                                                                                    |
| 보내는 이미<br>일 1 | nownsurvey@elim.net ♥       인증메일추가         1 원활한 이메일 전송과 보안정책 준수를 위해 보내는 이메일주소는 회신 이메일로 쓰이고         모든 설문초대 이메일은 send@nownsurvey.com 으로 발신됩니다. |
| 방는 사람         | □나에게 응답자 주소록 선택 ✓<br>■ 이메일 배포 주소록에 등록된 이메일로 메일발송이 가능합니다.                                                                                       |
|               | 외부컨텐츠 ▼                                                                                                    |
| 2             | 연구목적을(를) 위하여, 연구주관조직 이름은(는) 조사대상집단을(를) 대상으로 설문조사를 진행하고 있습니<br>다. 귀하의 응답은 연구목적에 매우 중요한 공헌을 할 것입니다.                                              |
| 내용            | * 예상 응답 소요 시간 : 04분 54초<br>* 문항수 : 17<br>* 설문종료일시 : {종료시간}                                                                                     |
|               | 귀하의 응답은 통계법 제33조(비밀의 보호)와 제34조(통계종사자 등의 의무)에 의해 응답하신 내용 및 개인 신<br>상정보는 철저히 보장됩니다. 또한 모든 응답 데이터는 %, 평균 등과 같은 특정 개인을 식별할 수 없는 통계 형<br>태로만 분석됩니다. |
|               | 바쁘시더라도 잠시 시간을 내 주셔서 귀중한 의견을 주시면 대단히 감사하겠습니다.                                                                                                   |
|               | 설문조사에 대해 궁금한 점이 있으시면 아래의 연락처로 연락 주시기 바랍니다.                                                                                                    |
|               | 조사책임자 :                                                                                                    |
| 발송설정          | <ul> <li>● 지금보내기</li> <li>○ 예약</li> <li>○ ♥ : ○ ♥</li> <li>1 지금보내기는 10분 단위로 서버에서 자동 체크하여 주소록 전체로 일괄 발송이 됩니다.</li> </ul>                        |
| SSL ± 3       | 🗌 ※ 체크시 설문응답이 암호화 처리됩니다.                                                                                                    |
| 메일 트래킹        | <ul> <li>※ 체크시 응답자 메일을 트래킹할 수 있습니다.</li> <li>(수신자(응답자) 메일 서버 상태 등에 따라 메일트래킹이 작동하지 않을 가능성이 있습니다.)</li> </ul>                                    |
| 종료 설정         | □중료일시 예약 □목표 응답자 수 달성 시 중료                                                                                                    |
| 중복참여          | ○가능 ●불가능 한명의 응답자가 2회 미상 설문에 참여하지 않게 하시려면 '불가능'으로 설정해 주십시오.                                                                                     |
| 로고삽입          | ※ 로고를 등록하지 않으셨습니다.                                                                                                    |

## 설문제작 페이지 - 웹링크 배포하기

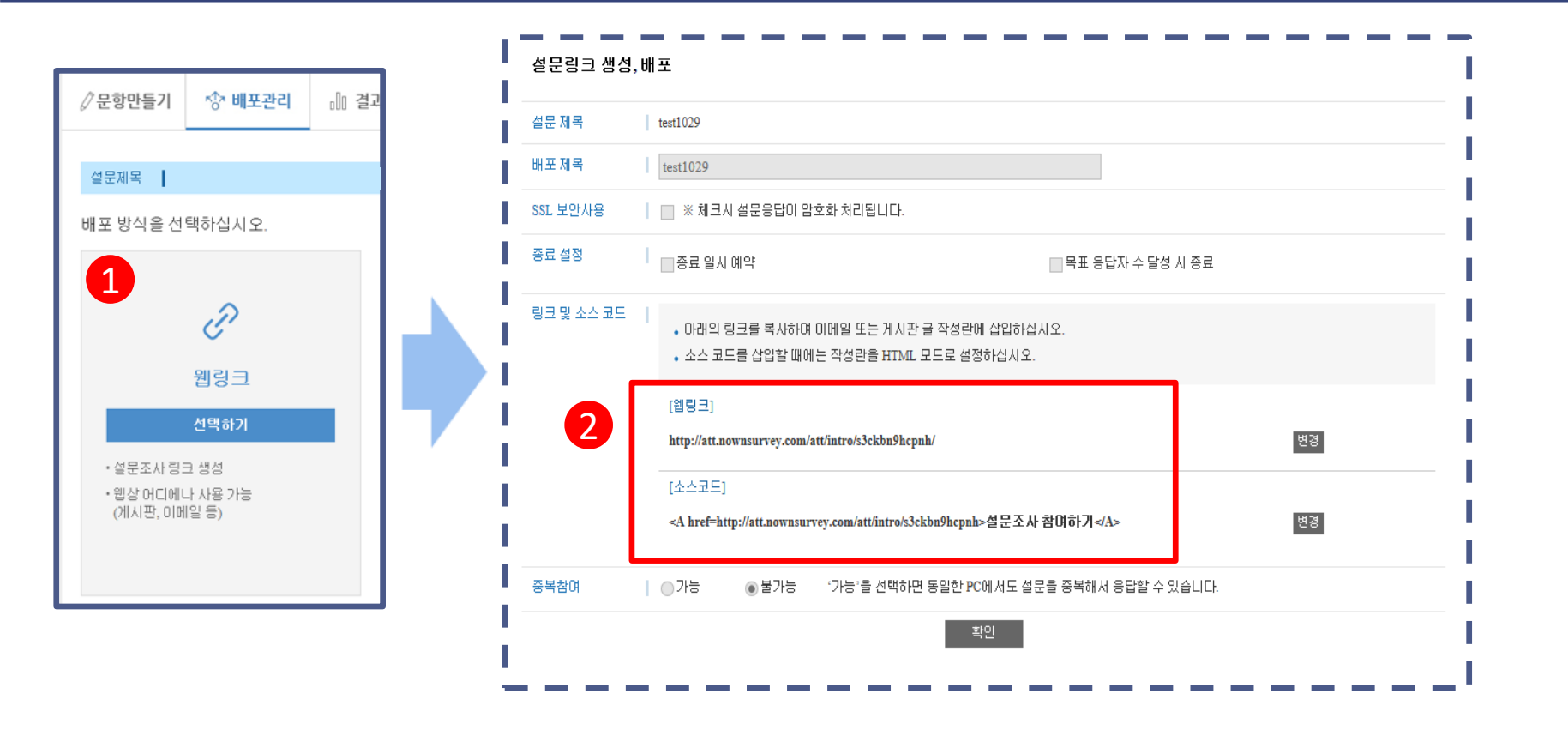

#### 1 배포방식 중 웹링크를 선택하면 2 와 같은 웹링크와 소스코드를 복사할 수 있습니다.

링크를 MMS, SNS(페이스북, 트위터 등), 이메일, 카카오톡 등 모바일메신저로 배포할 경우 응답 대상자가 해당 링크를 클릭/터치하게 되면 바로 설문 페이지로 접속하여 응답할 수 있습니다.

## 설문제작 페이지 - QR코드 배포하기

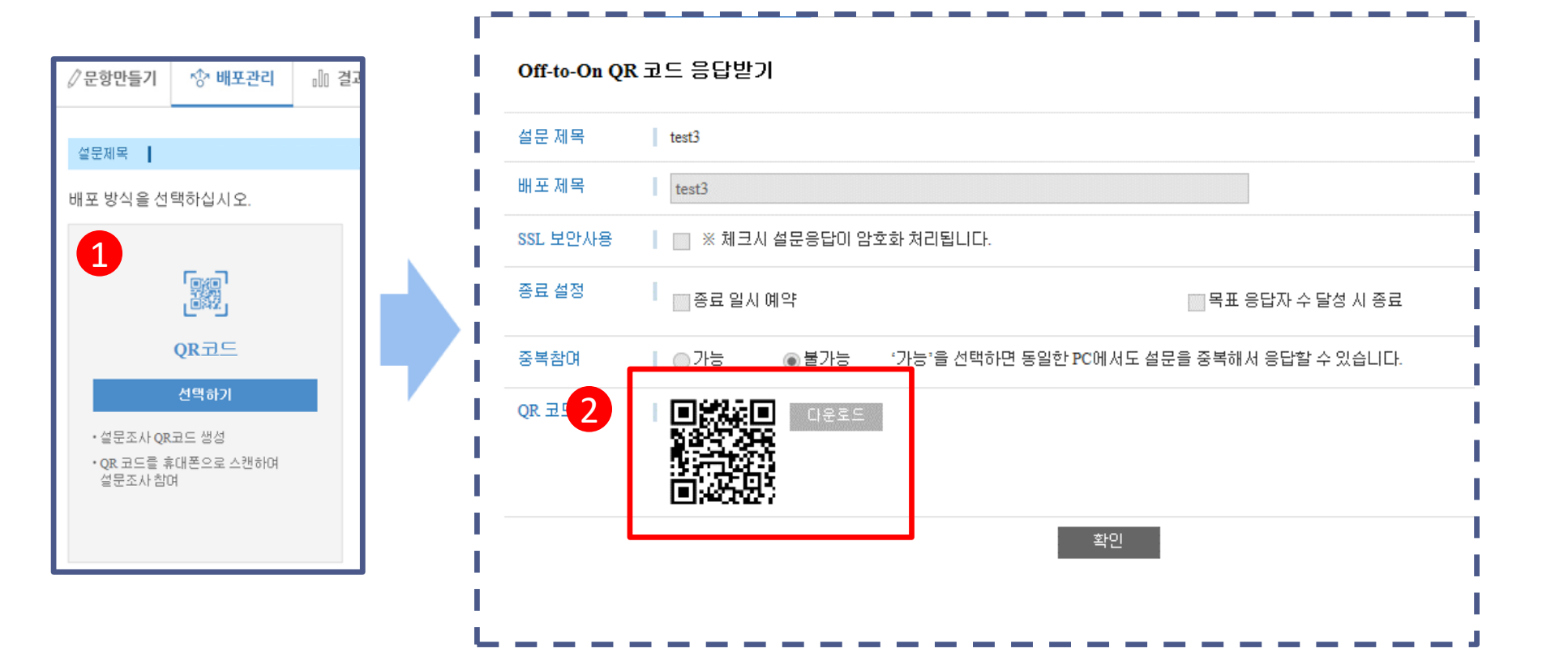

#### 1 배포방식 중 QR코드를 선택하면 2 와 같은 이미지를 저장할 수 있습니다.

생성된 QR코드를 행사 안내장, 포스터, 유인물, 홍보물 등에 인쇄합니다. 응답자가 휴대폰 등으로 QR코드를 스캔하게 되면 설문 페이지로 이동하여 응답할 수 있게 됩니다.

## 설문제작 페이지 - 설문광장배포하기

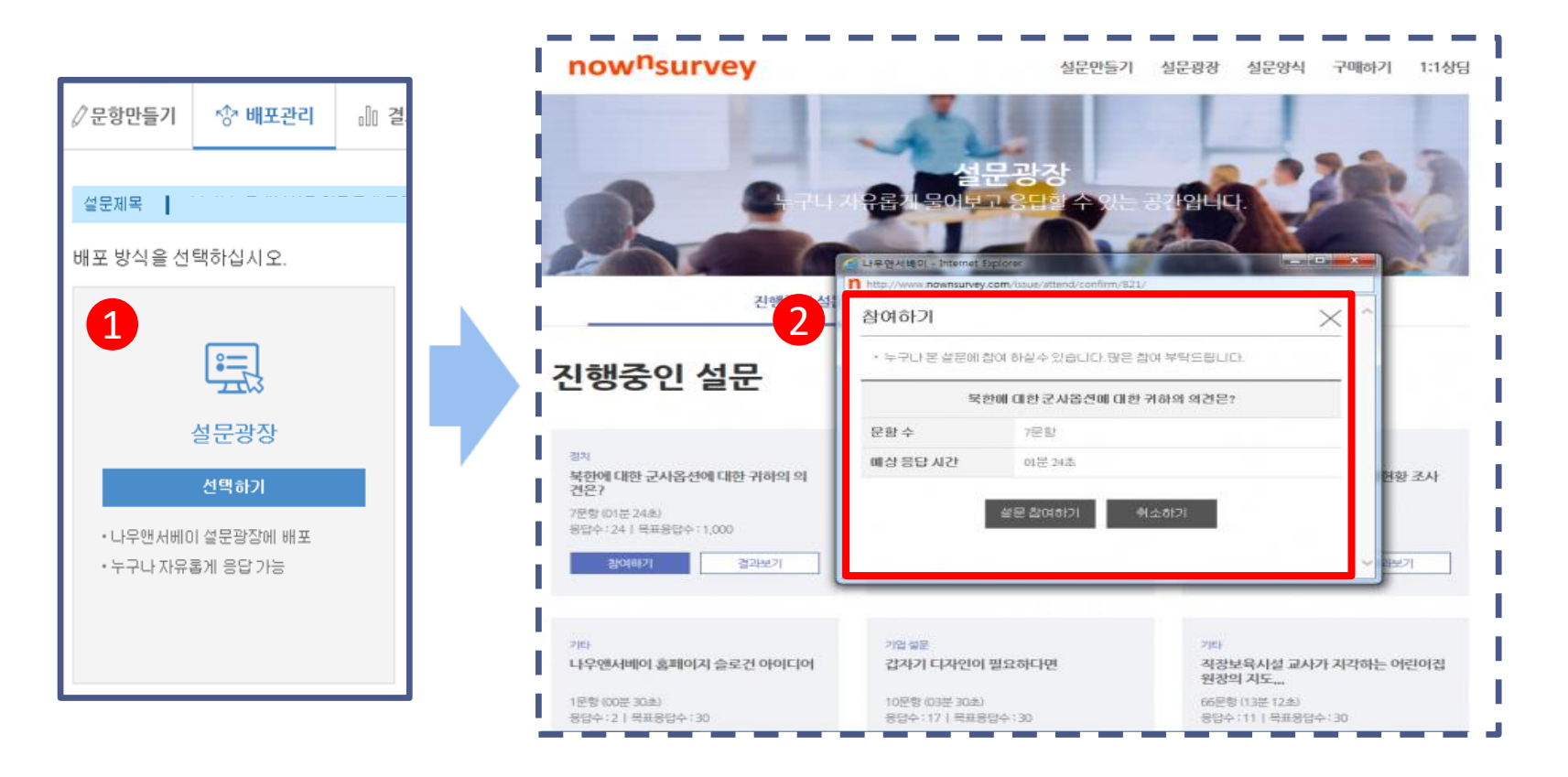

1 배포방식 중 설문광장을 선택한 후 화면에 나타나는 사항(배포 제목, 설문 공개 범위 등)을 모두 입력하신 후 화면 하단의 '등록하기'를 클릭을 합니다.

2 설문광장 '진행중인 설문' 목록에 등록이 된 직후부터 나우앤서베이 홈페이지 방문자들이 설문에 참여할 수 있게 됩니다. 설문제작 페이지 - 직접 배포하기

now<sup>n</sup>survey

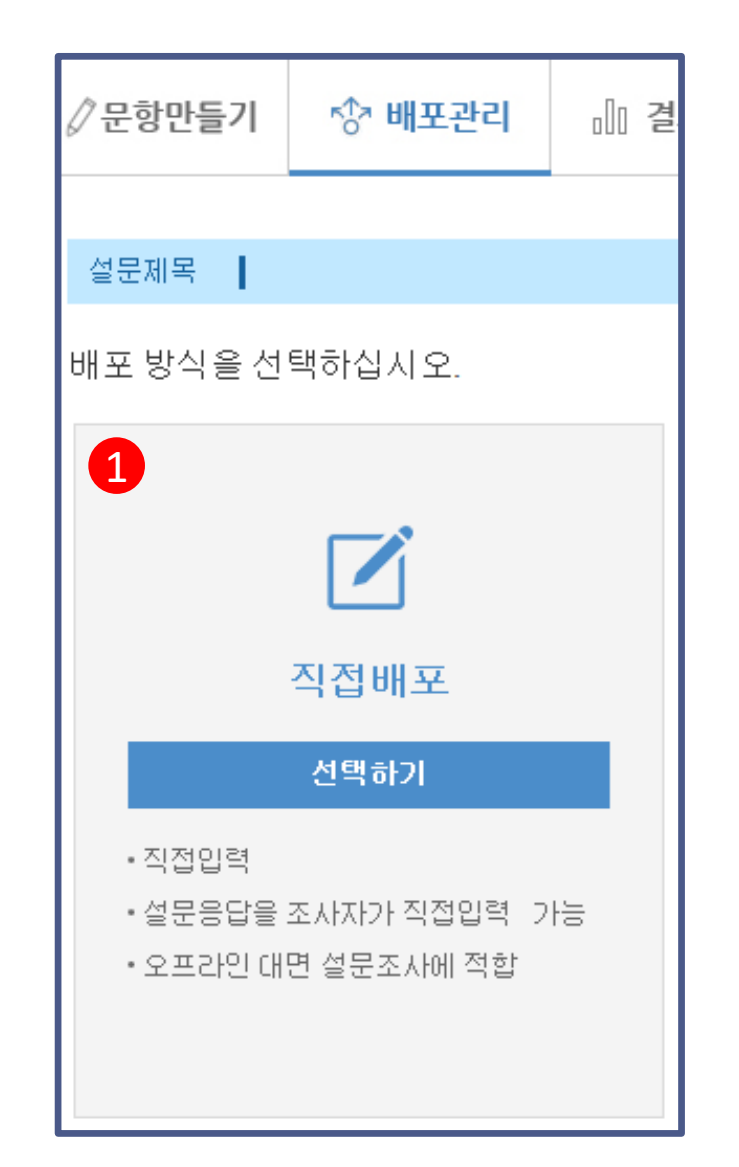

1 설문응답을 조사자가 직접입력 가능한, 오프라인 대면 설문조사 에 적합한 배포방법입니다. 저희에게 연락 주시면 바로 지원해드 립니다.

## 설문제작 페이지 - 배포하기(옵션)

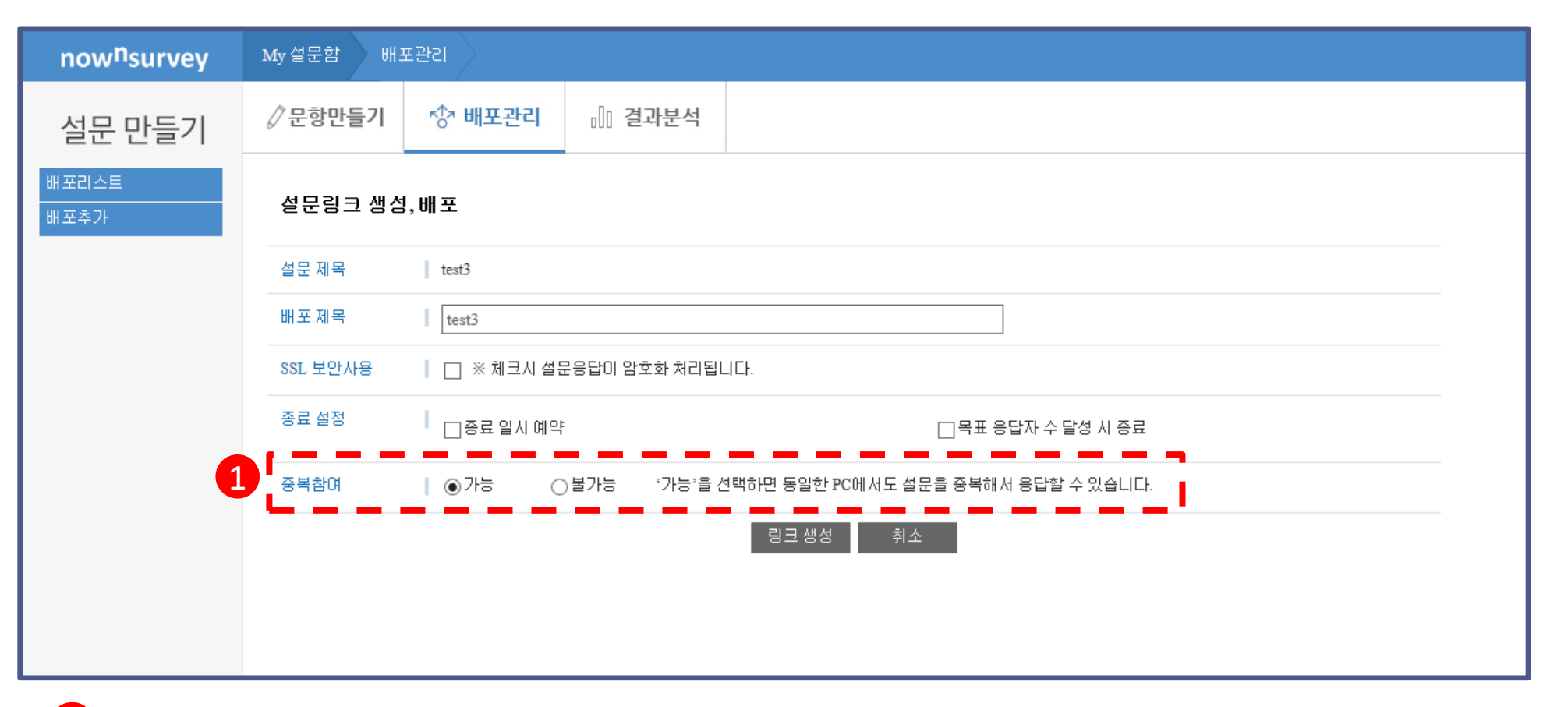

1 조사 조건에 따라 한 대의 PC/태블릿 등으로 여러 사람이 설문에 응답하는 경우가 있을 수 있습니다. 이와 같은 경우 설문 배포 옵션 화면에서 아래와 같이 '중복참여'를 '가능'으로 설정해 주시면 한 대의 PC에서 여러 명의 응답을 받을 수 있습니다.

## 설문리스트 페이지

#### now<sup>n</sup>survey

| now <sup>n</sup> survey      | My 설문함                                                           |                   |                      |                        |                             |               |          |      |       |          |
|------------------------------|------------------------------------------------------------------|-------------------|----------------------|------------------------|-----------------------------|---------------|----------|------|-------|----------|
| 설문 만들기                       | My설문함(298설문)                                                     |                   |                      |                        |                             |               |          |      |       |          |
| 당 My 설문함 (298) +             | • 설문을 새로 만드시려면 설문새로 만들기 를 눌러서                                    | 편집을 시작하십시오.       |                      |                        |                             | ㅋ ㅅ ᅯ챠 ㅅ      | 017      |      |       |          |
| ∟NNS 설문양식(18)                | • 설문시설 만들고 다면 아버 목록에 해당 설문소사가<br>만든 배포를 관리할 수 있으며((ⓒ)), 추가로 더 배포 | 하거나(~~~), 응답자들의 응 | 문소자의 제목물<br>답을 실시간으로 | : 클릭야지면 [<br>문 분석할 수 있 | 만든 잘둔지<br>[습니다 <b>(</b> ]][ | 늘 우성될 수<br>). | : X.U.,  |      |       |          |
| ∟엘림넷 테스트(21)                 |                                                                  |                   |                      |                        |                             |               |          |      |       |          |
| ∟설문광장 핫미슈(22)                | 미동 *                                                             |                   |                      |                        | 2                           |               |          |      |       | Q        |
| ∟ TEST(15)                   | □ 제목                                                             |                   | 문항수                  | 작성일                    | 등답수                         | 배포관리          | 배포추가     | 응답분석 | 복사    | 삭제       |
| ∟종료(대행)(49)                  | □ 나우앤서베이 설문광장 공유하기 포스팅 관련                                        |                   | 1                    | 14:29:00               | 6                           | ŝ             | кŤя<br>O | 00   |       | $\times$ |
| ∟기타(6)                       | 🔲 고객상담 만족도 설문조사                                                  |                   | 7                    | 12:33:42               | 0                           | ξĝ3           | кŤя<br>O | 00   |       | X        |
| ∟ MNS 일둔 점들(15)<br>∟ 새설문함(0) | 🔲 설문 제목을 입력하세요.                                                  |                   | 1                    | 10:46:52               | 0                           | ŝ             | кŤя      | 00   |       | ×        |
| ∟새설문함 (0)(0)                 | 🗌 설문 제목을 입력하세요.                                                  |                   | 0                    | 10:42:28               | 0                           | ź             | кŤя      | 00   |       | ×        |
| ∰ 삭제 설문함 (30)                | 🗌 설문 제목을 입력하세요.                                                  |                   | 4                    | 2017-07-21             | 0                           | තු            | кŤя      | 00   |       | X        |
| 🖂 이메일 배포 주소록                 | □ [방문자설문]                                                        |                   | 8                    | 2017-07-21             | 0                           | ्र            | кŤя<br>О | 00   |       | $\times$ |
| 💬 문자 배포 주소록                  | 🔲 임직원 직무 동기 설문조사                                                 |                   | 3                    | 2017-07-17             | 0                           | £Ĝ3           | кŤя      | 000  |       | $\times$ |
| 🛕 문자/이메일배포주소록                | 🔲 [복사본] 설문 제목을 입력하세요.                                            |                   | 2                    | 2017-07-17             | 0                           | τĝ3           | кŤя<br>O | 00   |       | X        |
|                              | 🔲 고객만족도 설문조사                                                     |                   | 23                   | 2017-07-12             | 0                           | £Ç3           | кŶя<br>O | 00   |       | X        |
|                              | □ 나우앤서베이 홈페이지 슬로건 아이디어 조사                                        |                   | 1                    | 2017-07-06             | 11                          | Ś             | кŤя      | 00   |       | X        |
|                              | 이윤 *                                                             |                   |                      |                        |                             |               |          | 설문   | 새로 만들 | 들기       |
|                              |                                                                  | 2 3 4 5           | 6 7 8                | 9 10                   | > >>                        |               |          |      |       |          |

설문 리스트에서 제작한 설 문을 클릭하면 해당 설문을 다시 편집 할 수 있습니다.

2 톱니바퀴 모양(☼)의 '배포 관리'를 클릭하시면 해당 설 문의 배포 이력을 확인할 수 있습니다.

> 설문리스트에서 아이콘(ᠭ) 을 클릭하시면 설문을 추가 로 배포 할 수 있습니다.

그래프 모양())의 '응답분 석'을 클릭하시면 해당 설문 의 분석 결과를 볼 수 있습 니다.

#### **E**lim.net

### 설문리스트 페이지 - 배포관리

| now <sup>n</sup> survey | My설문함 배:                               | 포관리                                             |                                                             |                                |                         |      |     |       |          |             |                   |   |
|-------------------------|----------------------------------------|-------------------------------------------------|-------------------------------------------------------------|--------------------------------|-------------------------|------|-----|-------|----------|-------------|-------------------|---|
| 설문 만들기                  | ∥문항만들기                                 | 🗇 배포관리                                          | ]] 결과분석                                                     |                                |                         |      |     |       |          |             |                   |   |
| 배포리스트<br>배포추가           | • 조사 기간 변경<br>• 배포 상태를 클<br>• '미응답자 재배 | 등 배포 관련 설정사항을<br>릭하시면 해당 배포 건들<br>포'를 클릭하시면 설문어 | <sup>을</sup> 수정하시려면 배포 저<br>; 일시 중단 혹은 재개히<br>╢ 응답하지 않은 분들께 | 비목을 클릭히<br>난실 수 있습니<br>비재차 배포히 | ŀ십시오.<br>니다.<br>바실 수 있∉ | 습니다. |     | песьт |          |             | 배고 우다             | 1 |
|                         | 배포세복                                   |                                                 | 배포 방법                                                       | 배포상태                           | 완료수                     | 응답수  | 배포수 | 재배포   | 배포날싸     | 송료/예약 송료 일시 | 삭제 삭제             |   |
|                         | 나우앤서베이 설문                              | 광장 공유하기 포스팅 편                                   | 산련 설문링크                                                     | 진행                             | 6                       | 6    |     |       | 14:35:39 | 예약없음        | $\times$ $\times$ |   |
|                         |                                        |                                                 |                                                             |                                |                         |      |     |       |          | 2           | 포추가하기 >           |   |

#### 1 '배포 관리' 화면에서 설문에 대한 배포 이력을 확인할 수 있습니다.

2 '배포 관리 페이지'에서 배포추가하기 > 버튼 을 누르시면 설문 배포를 추가할 수 있습니다.

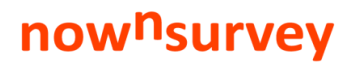

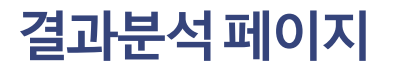

| now <sup>n</sup> survey | My 설문함 응답분석                                             |                                              |
|-------------------------|---------------------------------------------------------|----------------------------------------------|
| 설문 만들기                  | ∥ 문항만들기 ☆ 비1 결과분석                                       | 2 8                                          |
| 응답요약<br>개별응답            | ■ 응답요약                                                  | 전체 응답보기 분석보고서 응답(RAW)데이터                     |
| 2항별 교차분석                | 설문 시작 일시<br>설문 종료 일시<br>총 설문 시간                         | 2017년 07월 24일 14시 35분<br>미설정<br>1시간          |
|                         | 총응답수                                                    | 6명                                           |
|                         | 완료 응답수<br>미완료 응답수                                       | 6명 (100%)<br>0명 (0%)                         |
|                         | 나우앤서베이 설문광장 공유하기 기능 서비스 예정입니다. 아래의 포스팅 타켓에 추가했을 선택해주세요. | 생으면 하는 것 · · · · · · · · · · · · · · · · · · |
|                         | 배드                                                      | 응답수(%)<br>4(40%)                             |
|                         |                                                         | 2(20%)                                       |
|                         | 라인(모바일 전용)                                              | 4(40%)                                       |
|                         | 기타                                                      | 0(0%)                                        |
|                         | 전체                                                      | 10(100%)                                     |

- 1 '결과분석' 페이지에서 배포한 설문에 대한 분석을 문항별로 확인할 수 있습니다.
- 2 '분석보고서'를 클릭하시면 해당 설문에 대한 분석을 엑셀파일로 다운로드 받으실 수 있습니다.
- 3 '응답(RAW)데이터'를 클릭하시면 해당 설문에 대한 전체 응답 데이터를 엑셀 파일로 다운로드 받으실 수 있습니다.
- 4 'X'표 와 '그림' 표시의 아이콘을 클릭하시면 해당 문항에 대한 분석을 엑셀 형식의 그래프 또는 그림파일로 다운로 드 받으실 수 있습니다.

#### **C**lim.net

#### 3 '분석기준'에는 '성별', '연령대'와 같은 분석의 기준이 되는 '카테고리 형 문항'을 추가합니다.

- 2 '분석대상' 에는 '생각' 과 '의향'을 묻는 '객관식 문항' 과 '척도형 문항' 이 분석의 대상이 됩니다.

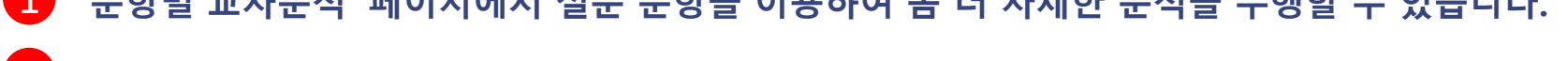

| 1 | '문항별 교차분석' | 페이지에서 설 | 문 문항을 | 이용하여 좀 | 더 자세한 | 분석을 | 수행할 수 | 수 있습니다. |  |
|---|------------|---------|-------|--------|-------|-----|-------|---------|--|
| _ |            |         |       |        |       |     |       |         |  |

| 설문 만들기                          |                                                                                                    | 🖒 배포관리                   | 册 결과분석               |                                                                                                    |                                      |      |       |       |  |
|---------------------------------|----------------------------------------------------------------------------------------------------|--------------------------|----------------------|----------------------------------------------------------------------------------------------------|--------------------------------------|------|-------|-------|--|
| 용답요약<br><b>기명으다</b><br>문양별 교차분석 | 1<br>• 과육 문항 목록에서 분석하실 문항을 선택해 주세요.<br>• 분석 옵션 항목에서 출락을 원하시는 통계량(%, 빈도, 평균 등), 분석 기준 등을 지정해 주십시오.<br>• 원하시는 조건을 모두 지정하신 후·분석하가'을 클릭하시면 데이블이 출력됩니다. |                          |                      |                                                                                                    |                                      |      |       |       |  |
|                                 | <b>2</b>                                                                                                    | 항별 교차 분<br>응답미완료자분석에     | 분 <b>석</b> 석<br>포함 상 | 분<br>석<br>대<br>상                                                                                                    |                                      |      |       |       |  |
|                                 |                                                                                                    | 분석기준                     |                      | 분석옵션                                                                                                    | 07 0                                 |      |       |       |  |
|                                 | 부석                                                                                                    | +           기준 문항을 추가해 3 | 5세요                  | 문역중세공<br>자릿수표시 <b>3</b><br>음영 처리 기준 <b>7</b>                                                                                            | ···································· |      | O0.00 | 0.000 |  |
|                                 |                                                                                                    | (여러개 전택 가능)              |                      | 이용 가이드<br>1. 분석대상 문항과 분석 기준 문항을 추가하실 수 있습니다.<br>2. ™ 분석대상 문항안 선택하고 분석하기 버튼을 클릭하면, 전체에 대한 표만 출력됩니다.<br>3. ☞ 주관식, 삽입식 문항은 교차분석을 할 수 없습니다. |                                      |      |       |       |  |
|                                 |                                                                                                    |                          |                      |                                                                                                    |                                      | 분석하기 | I     |       |  |

## 결과분석 페이지 - 교차분석

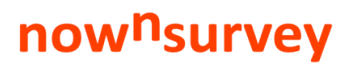

## 결과분석 페이지 - 교차분석

now<sup>n</sup>survey

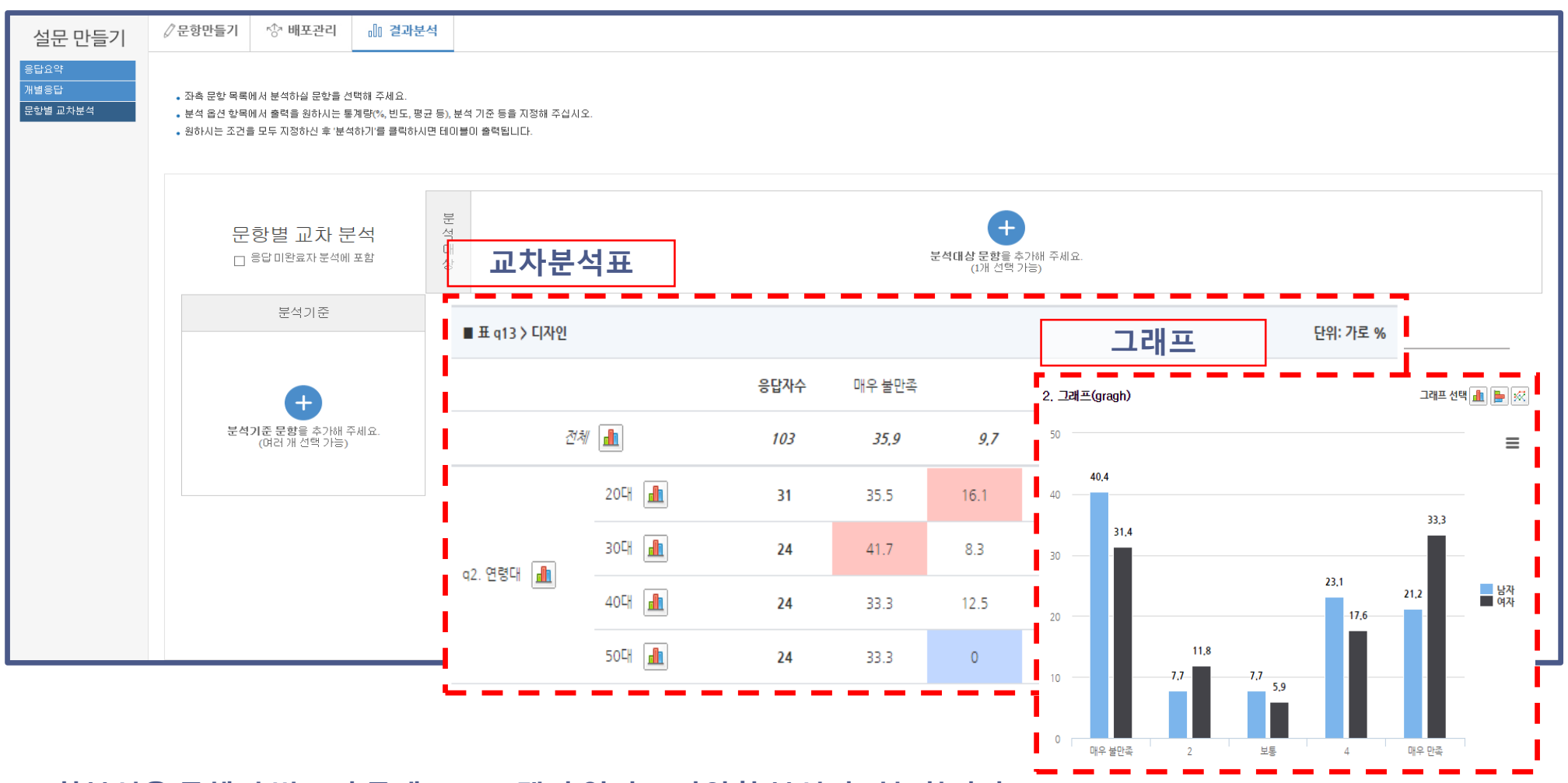

교차분석을 통해서 별도의 통계 프로그램이 없이도 다양한 분석이 가능합니다.

# Survey now, Survey for Better Communication! **NOW<sup>N</sup>SURVEY**

## 최선을 다해 성심껏 상담해 드립니다.

조사 설계, 플랫폼 이용 방법, 질문 만들기, 자료 분석, 결과 해석 등 궁금한 점이 있으시면 주저 말고 언제든지 아래 연락처로 연락 주세요.

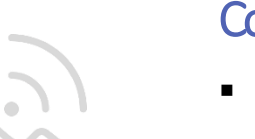

#### Contact point

- 나우앤서베이 사업부 장요성 과장
- Tel: 02-3149-4819
- E-mail: ysjang@elim.net